## **Vehicle Purchase Form**

## For End User:

- At Dashboard
- Locate Other Forms area

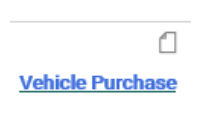

8

2

- Select sticker Non-Dollar Agreement
  - Read General Instructions
  - Click on "State Contract for Vehicle" link to determine which vehicle you intend to purchase
  - Save the vehicle state contract sheet
  - Use to complete the fields in **BOLD** that are required
  - Product Description line should contain the full detailed vehicle type listed on the top of the state contract form (Ex: Van 2: Flex Fuel (E85 Capable) Passenger Minivan, 7 Passengers, FWD)
  - Attach in Internal Attachment section
  - Attach the detailed justification form
- To move forward, select the "Add to new Cart" and the "Go" at the top of the page

| Available Actions: | Add to new Cart | ∽ Go | Close |
|--------------------|-----------------|------|-------|
|                    |                 |      |       |

- Locate Cart under Draft Cart tab
- Proceed to Checkout
  - Update the fields required for all carts
    - Reference Shopper & Requester Handout for assistance
    - Cart name / Description / Is this a state contract / State Contract number / Ship To address (University Fleet for vehicle purchases) / Account Codes (Object code of 5607 required for vehicles) / Internal Attachments / Note to all Suppliers (include the Monthly Maintenance Fee Account number) / Remove Tax (from both product lines)
  - Select "Assign Cart" or "Place Order" Depending on your role and/or your area's approval procedure
- Once the Cart becomes a Requisition, it will enter the workflow for approvals from the Budget Officer(s), the VP Approver for that GL Account, Form Approval (Fleet Manager will review,

update and Approve/ Return or Reject as applicable), President Approval, Requisition Assignment (procurement), Buyer Approval 1 (procurement buyer), and Final Procurement Review to complete as a requisition and become a purchase order.

• All completed vehicle purchase orders are sent to the University Fleet Manager

## For Form Approval User:

- Please refer to the Approver handout regarding Approver specific functionality
- Fleet Manager will access the vehicle form to review and update
  - Under the Requisition dropdown, select "Assign to myself"
  - Click on the Line Item Description

| Status | Item                                                                    |
|--------|-------------------------------------------------------------------------|
| æ      | PU-IG: Gasoline, Compact Pickup, King/Extended Cab, 4x2<br>w/4x4 Option |

- Enter vehicle Year
- Add Color Exterior
- Add Color Interior
- Verify all Vehicle Description and Price fields
- Select "Save" under Available Actions

| Available Actions: | Save | ∨ Go | Close |
|--------------------|------|------|-------|

- Go
- Add a Comment requesting that the University President sign the attached SASS—007A form
  - Select the University President & President's Administrative Specialist as the email recipient
  - Attach the blank SASS-007A form
  - The checkmark will save the comment
- Under Requisition dropdown, select "Approve / Complete Step" or "Return to Requisitioner" or "Reject Requisition" as applicable.

## For President Approval User:

- Please refer to the Approver handout regarding Approver specific functionality
- Under the Requisition dropdown, select "Assign to myself"
  - Review the requisition request

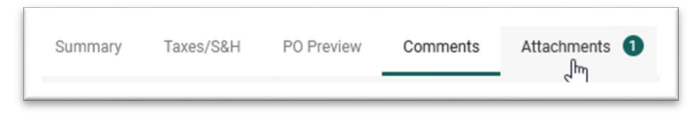

- o Access the Attachment tab
- Locate the SASS-007A form from Transportation
  - Review
- If moving forward
  - Print
  - Sign
  - Add Comment indicating SASS-007A form has been signed and reattached
  - Attached signed SASS-007A form
  - The checkmark will save the comment
- Under Requisition dropdown, select "Approve / Complete Step" or "Return to Requisitioner" or "Reject Requisition" as applicable.